Maintaining your Institution's IAI database is a manual process for course submitters working with IAI. This process is available via the iManage system. Once you have logged into the system,

1> You will see the main landing page for the iManage system. As long as you have the Course Submitter authorities, you will see the option "End/Change a Course." Click that link to begin.

| Course Review         | Welcome to iManage!                                                     |
|-----------------------|-------------------------------------------------------------------------|
| Panel Vacancies       | Welcome Krista Tackson                                                  |
| Account Settings      | You last logged in on Tuesday, February 6, 2018 at 12:33 PM             |
| Intitutional Contacts | iManage User options                                                    |
| Log Out               | Course Review                                                           |
|                       | End/Change A Course                                                     |
|                       | Database Reports/Statistics                                             |
|                       | Panel Vacancies                                                         |
|                       | Request Panel Membership                                                |
|                       | IManage Account Settings                                                |
|                       | View My ITransfer Assignments (Panel membership)                        |
|                       | IAI Contact Information                                                 |
|                       | Sequenced Courses Submission Status                                     |
|                       | Upcoming iTransfer Meetings<br>You currently have no upcoming meetings. |

| Course Review                       | Welcome to iManage!                                                                    |
|-------------------------------------|----------------------------------------------------------------------------------------|
| Panel Vacancies<br>Account Settings | Welcome Krista Jackson,<br>You last logged in on Tuesday, February 6, 2018 at 12:33 PM |
| Intitutional Contacts               | iManage User options                                                                   |
| Log Out                             | Course Review                                                                          |
|                                     | Database Reports/Statistics                                                            |
|                                     | Panel Vacancies                                                                        |
|                                     | Request Panel Membership                                                               |
|                                     | Manage Account Settings                                                                |
|                                     | IAI Contact Information                                                                |
|                                     | Sequenced Courses Submission Status                                                    |
|                                     | Upcoming iTransfer Meetings<br>You currently have no upcoming meetings.                |
|                                     |                                                                                        |

2> The End/Change landing page explains the process.

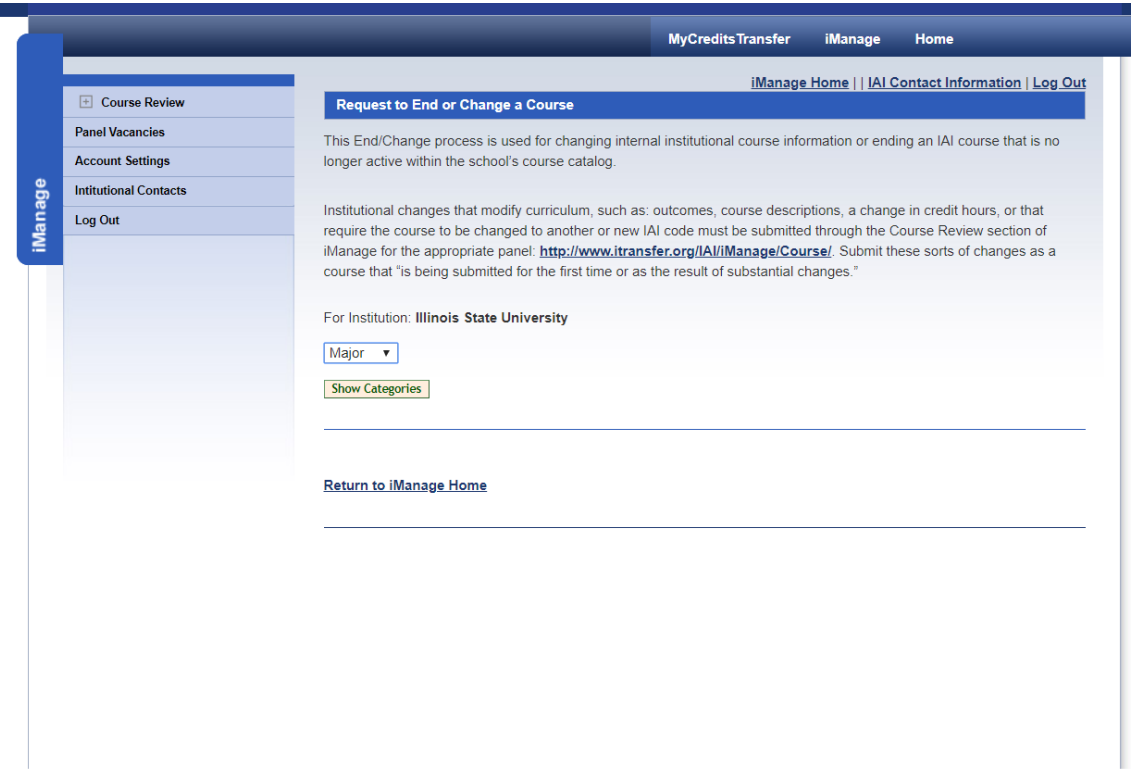

3> To begin manipulating the database and ending or changing (ending an existing course in the database and adding a replacement course due to departmental and/or course titling changes), utilize the drop box to select the portion of the database being maintained. Be sure the institutional name indicated is the institution you represent.

|      |                       | MyCreditsTransfer iManage Home                                                                                                    |
|------|-----------------------|----------------------------------------------------------------------------------------------------|
|      |                       | iManage Home     IAI Contact Information   Log Out                                                                                                    |
|      | Course Review         | Request to End or Change a Course                                                                                                    |
|      | Panel Vacancies       | This End/Change process is used for changing internal institutional course information or ending an IAI course that is no                                                                                                    |
|      | Account Settings      | longer active within the school's course catalog.                                                                                                    |
| ge   | Intitutional Contacts |                                                                                                    |
| Mana | Log Out               | Institutional changes that modify curriculum, such as: outcomes, course descriptions, a change in credit hours, or that require the course to be changed to another or new IAI code must be submitted through the Course Review section of |
|      |                       | iManage for the appropriate panel: <u>http://www.itransfer.org/IAUIManage/Course/</u> . Submit these sorts of changes as a<br>course that "is being submitted for the first time or as the result of substantial changes."                 |
|      |                       | For Institution: Illinois State University                                                                                                    |
|      |                       | Major v<br>Major<br>Gen Ed yries                                                                                                    |
|      |                       |                                                                                                    |
|      |                       | Return to iManage Home                                                                                                    |
|      |                       |                                                                                                    |
|      |                       |                                                                                                    |
|      |                       |                                                                                                    |
|      |                       |                                                                                                    |
|      |                       |                                                                                                    |

4> Once you select the portion of the database from Gen Ed and the Majors, click "Show Categories."

|                                     | MyCredits Transfer iManage Home                                                                                                    |
|-------------------------------------|----------------------------------------------------------------------------------------------------|
| Course Review                       | iManage Home     IAI Contact Information   Log Out<br>Request to End or Change a Course                                                                                                    |
| Panel Vacancies<br>Account Settings | This End/Change process is used for changing internal institutional course information or ending an IAI course that is no longer active within the school's course catalog.                                                                                                    |
| Intitutional Contacts Log Out       | Institutional changes that modify curriculum, such as: outcomes, course descriptions, a change in credit hours, or that require the course to be changed to another or new IAI code must be submitted through the Course Review section of iManage for the appropriate panel: <u>http://www.itransfer.org/IAI/Manage/Course/</u> . Submit these sorts of changes as a course that "is being submitted for the first time or as the result of substantial changes." |
|                                     | For Institution: Illinois State University<br>Gen Ed v<br>Show Categories                                                                                                    |
|                                     | Return to iManage Home                                                                                                    |
|                                     |                                                                                                    |
|                                     |                                                                                                    |
|                                     |                                                                                                    |

5> The screen will you to select the next piece of data you want to see. You can choose to view all the courses for the section in one screen or you can narrow your parameters. We recommend working smaller versus larger but it is important to work in the manner you prefer.

|                        | MyCredits Transfer iManage Home                                                                                                    |
|------------------------|----------------------------------------------------------------------------------------------------|
|                        | iManage Home    IAI Contact Information   Log Out                                                                                                    |
| Course Review          | Request to End or Change a Course                                                                                                    |
| Panel Vacancies        | This End/Change process is used for changing internal institutional course information or ending an IAI course that is no                                                                                                    |
| Account Settings       | longer active within the school's course catalog.                                                                                                    |
| Dintitutional Contacts |                                                                                                    |
| Log Out                | Institutional changes that modify curriculum, such as: outcomes, course descriptions, a change in credit hours, or that require the course to be changed to another or new IAI code must be submitted through the Course Review section of iManage for the appropriate panel: <a href="http://www.itransfer.org/IAI/iManage/Course">http://www.itransfer.org/IAI/iManage/Course</a> . Submit these sorts of changes as a course that "is being submitted for the first time or as the result of substantial changes."<br>For Institution: Illinois State University<br>Gen Ed •<br>Show Categories |

Click "View Courses" to see the course list.

|                                     | MyCreditsTransfer iManage Home                                                                                                    |
|-------------------------------------|----------------------------------------------------------------------------------------------------|
| Course Review                       | <u>iManage Home    IAI Contact Information   Log Out</u> Request to End or Change a Course                                                                                                    |
| Panel Vacancies<br>Account Settings | This End/Change process is used for changing internal institutional course information or ending an IAI course that is no<br>longer active within the school's course catalog.                                                                                                    |
| Intitutional Contacts               | Institutional changes that modify curriculum, such as: outcomes, course descriptions, a change in credit hours, or that                                                                                                    |
|                                     | require the course to be changed to another or new IAI code must be submitted through the Course Review section of<br>iManage for the appropriate panel: <u>http://www.itransfer.org/IAI/iManage/Course/</u> . Submit these sorts of changes as a<br>course that "is being submitted for the first time or as the result of substantial changes." |
|                                     | For Institution: Illinois State University                                                                                                    |
|                                     | Show Categories                                                                                                    |
|                                     | Display All Courses                                                                                                    |
|                                     | View Courses                                                                                                    |
|                                     | Return to iManage Home                                                                                                    |
|                                     |                                                                                                    |
|                                     |                                                                                                    |
|                                     |                                                                                                    |

6> The page will display the courses you selected to see. You can now begin to manipulate the data.

|                       |                                                                                                    |                                                                              | MyC                                                                                                    | reditsTransfer                                                                                                    | iManage H                                                                         | lome                                                                                                    |
|-----------------------|----------------------------------------------------------------------------------------------------|------------------------------------------------------------------------------|----------------------------------------------------------------------------------------------------|----------------------------------------------------------------------------------------------------|-----------------------------------------------------------------------------------|----------------------------------------------------------------------------------------------------|
|                       | _                                                                                                    |                                                                              |                                                                                                    | <u>iManage Ho</u>                                                                                                    | ome     IAI Cont                                                                  | tact Information   Log O                                                                                                    |
| E Course Review       | Reques                                                                                                    | t to End or Ch                                                               | ange a Course                                                                                                    |                                                                                                    |                                                                                   |                                                                                                    |
| Panel Vacancies       | This End/                                                                                                 | Change proces                                                                | s is used for changing internal instit                                                                                                    | utional course informa                                                                                                    | ation or ending a                                                                 | an IAI course that is no                                                                                                    |
| Account Settings      | longer act                                                                                                | ive within the s                                                             | chool's course catalog.                                                                                                    |                                                                                                    |                                                                                   |                                                                                                    |
| Intitutional Contacts | la stitution                                                                                              | -1 -1                                                                        |                                                                                                    |                                                                                                    |                                                                                   | and the barrier and the st                                                                                                    |
| Log Out               | require the                                                                                               | e course to be                                                               | changed to another or new IAI code                                                                                                    | must be submitted th                                                                                                    | rough the Cour                                                                    | se Review section of                                                                                                    |
|                       | iManage f<br>course tha                                                                                   | or the appropri<br>at "is being sub                                          | ate panel: http://www.itransfer.org<br>mitted for the first time or as the res                                                                          | /IAI/iManage/Course<br>ult of substantial char                                                                                         | . Submit these<br>iges."                                                          | sorts of changes as a                                                                                                    |
|                       | For Institu                                                                                               | tion: Illinois St                                                            | ate University                                                                                                    |                                                                                                    |                                                                                   |                                                                                                    |
|                       | Gen Ed                                                                                                    | r                                                                            |                                                                                                    |                                                                                                    |                                                                                   |                                                                                                    |
|                       | Show Cate                                                                                                 | eories                                                                       |                                                                                                    |                                                                                                    |                                                                                   |                                                                                                    |
|                       |                                                                                                    |                                                                              |                                                                                                    |                                                                                                    |                                                                                   |                                                                                                    |
|                       |                                                                                                    |                                                                              |                                                                                                    |                                                                                                    |                                                                                   |                                                                                                    |
|                       | Life Scier                                                                                                | ice                                                                          | T                                                                                                    |                                                                                                    |                                                                                   |                                                                                                    |
|                       |                                                                                                    |                                                                              |                                                                                                    |                                                                                                    |                                                                                   |                                                                                                    |
|                       | View Cour                                                                                                 | rses                                                                         |                                                                                                    |                                                                                                    |                                                                                   |                                                                                                    |
|                       | View Cour<br>IAI<br>Code                                                                                  | ses<br>School<br>Code                                                        | Course Title                                                                                                    | School                                                                                                    |                                                                                   |                                                                                                    |
|                       | View Cour<br>IAI<br>Code<br>L1906                                                                         | ses<br>School<br>Code<br>BSC 170                                             | Course Title<br>Genetics and Society                                                                                                    | School<br>Illinois State<br>University                                                                                                 | End<br>Course                                                                     | Change Course<br>Info                                                                                                    |
|                       | View Cour<br>IAI<br>Code<br>L1906<br>L1904                                                                | ses<br>School<br>Code<br>BSC 170<br>BSC 145                                  | Course Title<br>Genetics and Society<br>Human Biology                                                                                                   | School<br>Illinois State<br>University<br>Illinois State<br>University                                                                 | End<br>Course<br>End<br>Course                                                    | Change Course<br>Info<br>Change Course<br>Info                                                                                        |
|                       | View Cour<br>IAI<br>Code<br>L1906<br>L1904<br>L1900L                                                      | ses<br>School<br>Code<br>BSC 170<br>BSC 145<br>BSC 101                       | Course Title<br>Genetics and Society<br>Human Biology<br>Fundamental Concepts in<br>Biology                                                             | School<br>Illinois State<br>University<br>Illinois State<br>University                                                                 | End<br>Course<br>End<br>Course<br>End<br>Course                                   | Change Course<br>Info<br>Change Course<br>Info<br>Change Course<br>Info                                                               |
|                       | View Cour           IAI           Code           L1906           L1904           L1900L           L1910L  | ses<br>School<br>Code<br>BSC 170<br>BSC 145<br>BSC 101<br>BSC 196            | Course Title<br>Genetics and Society<br>Human Biology<br>Fundamental Concepts in<br>Biology<br>Biological Diversity                                     | School<br>Illinois State<br>University<br>Illinois State<br>University<br>Illinois State<br>University                                 | End<br>Course<br>End<br>Course<br>End<br>Course<br>End<br>Course                  | Change Course<br>Info       Change Course<br>Info       Change Course<br>Info       Change Course<br>Info       Change Course<br>Info |
|                       | View Court           IAI           Code           L1906           L1904           L1900L           L1910L | ses<br>School<br>Code<br>BSC 170<br>BSC 145<br>BSC 101<br>BSC 196<br>BSC 197 | Course Title<br>Genetics and Society<br>Human Biology<br>Fundamental Concepts in<br>Biology<br>Biological Diversity<br>Molecular/Cellular Basis of Life | School<br>Illinois State<br>University<br>Illinois State<br>University<br>Illinois State<br>University<br>Illinois State<br>University | End<br>Course<br>End<br>Course<br>End<br>Course<br>End<br>Course<br>End<br>Course | Change Course<br>Info       Change Course<br>Info       Change Course<br>Info       Change Course<br>Info       Change Course<br>Info |
|                       | View Court           IAI           Code           L1906           L1904           L1900L           L1910L | ses<br>School<br>Code<br>BSC 170<br>BSC 145<br>BSC 101<br>BSC 196<br>BSC 197 | Course Title<br>Genetics and Society<br>Human Biology<br>Fundamental Concepts in<br>Biology<br>Biological Diversity<br>Molecular/Cellular Basis of Life | School<br>Illinois State<br>University<br>Illinois State<br>University<br>Illinois State<br>University<br>Illinois State<br>University | End<br>Course<br>End<br>Course<br>End<br>Course<br>End<br>Course                  | Change Course<br>Info       Change Course<br>Info       Change Course<br>Info       Change Course<br>Info       Change Course<br>Info |

The choices here are to "end" and "change" a course. To "end" a course which means there is no course to replace it and the institution no longer wants the course to be IAI approved. The institution may choose to continue teaching such a course, but IAI transferability ends. To "change" a course means that course currently approved has had a minor change such as a departmental coding change and/or title change. This change requires the current course information in the database to "end" and a replacement course with the corrected information to be "added" in its place. Due to our dating structure, there will be no gap in IAI approval/coverage for a course.

Major or significant changes to curriculum, such as additions and removal of course content and topics, significant revisions to student learning outcomes and/or the course description, credit hour changes, or other curricular changes that require the institution's curriculum committee to review and approve the course, should be submitted to the panel as a new/revised course in the submission system. See the walk-through for new course submissions for assistance with this process. Please talk with your IAI Administrators if you are unsure if you need submit a course or discuss options in the change process. Email us at <u>iai@itransfer.org</u>.

#### 7> To "end" a course, click the "End Course" link.

|        | + Course Review       | Peques                                                                       | t to End or Ch                                                                                                    |                                                                    | <u>iManage H</u> e                                                                                                    | ome     IAI Conta                                                | act Information   Log O                                                                          |  |  |
|--------|-----------------------|------------------------------------------------------------------------------|----------------------------------------------------------------------------------------------------|--------------------------------------------------------------------|----------------------------------------------------------------------------------------------------|------------------------------------------------------------------|--------------------------------------------------------------------------------------------------|--|--|
|        | Panel Vacancies       | This Field                                                                   |                                                                                                    |                                                                    | dianal anna infana                                                                                                    |                                                                  |                                                                                                  |  |  |
|        | Account Settings      | longer acti                                                                  | ve within the s                                                                                                    | s is used for changing internal institu<br>chool's course catalog. | utional course informa                                                                                                    | ation or ending a                                                | n IAI course that is no                                                                          |  |  |
| ט<br>ת | Intitutional Contacts |                                                                              |                                                                                                    |                                                                    |                                                                                                    |                                                                  |                                                                                                  |  |  |
|        | Log Out               | Institutiona<br>require the                                                  | Institutional changes that modify curriculum, such as: outcomes, course descriptions, a change in credit hours, or that<br>require the course to be changed to another or new IAI code must be submitted through the Course Review section |                                                                    |                                                                                                    |                                                                  |                                                                                                  |  |  |
|        |                       | iManage fo                                                                   | or the appropri-                                                                                                    | ate panel: http://www.itransfer.org                                | /IAI/iManage/Course                                                                                                    | . Submit these                                                   | sorts of changes as a                                                                            |  |  |
|        |                       | course that                                                                  | t "is being sub                                                                                                    | mitted for the first time or as the rest                           | ult of substantial char                                                                                                    | nges."                                                           |                                                                                                  |  |  |
|        |                       | For Institut                                                                 | tion: Illinois St                                                                                                    | ate University                                                     |                                                                                                    |                                                                  |                                                                                                  |  |  |
|        |                       | Gen Ed 1                                                                     |                                                                                                    |                                                                    |                                                                                                    |                                                                  |                                                                                                  |  |  |
|        |                       | Gen Eu                                                                       |                                                                                                    |                                                                    |                                                                                                    |                                                                  |                                                                                                  |  |  |
|        |                       | Show Cate                                                                    | gories                                                                                                    |                                                                    |                                                                                                    |                                                                  |                                                                                                  |  |  |
|        |                       |                                                                              |                                                                                                    |                                                                    |                                                                                                    |                                                                  |                                                                                                  |  |  |
|        |                       |                                                                              |                                                                                                    |                                                                    |                                                                                                    |                                                                  |                                                                                                  |  |  |
|        |                       | Life Scier                                                                   | ice                                                                                                    | ▼                                                                  |                                                                                                    |                                                                  |                                                                                                  |  |  |
|        |                       | Life Scier                                                                   | ses                                                                                                    | ¥                                                                  |                                                                                                    |                                                                  |                                                                                                  |  |  |
|        |                       | Life Scier<br>View Cour                                                      | ses<br>School                                                                                                    | ▼<br>Course Title                                                  | School                                                                                                    |                                                                  |                                                                                                  |  |  |
|        |                       | Life Scier<br>View Cour<br>IAI<br>Code                                       | ses<br>School<br>Code                                                                                                    | ▼<br>Course Title                                                  | School                                                                                                    |                                                                  |                                                                                                  |  |  |
|        |                       | Life Scier<br>View Cour<br>IAI<br>Code<br>L1906                              | ses<br>School<br>Code<br>BSC 170                                                                                                    | Course Title Genetics and Society                                  | School<br>Illinois Sta<br>University                                                                                                 | End<br>Course                                                    | <u>Change Course</u><br>Info                                                                     |  |  |
|        |                       | Life Scier<br>View Cour<br>IAI<br>Code<br>L1906<br>L1904                     | ses<br>School<br>Code<br>BSC 170<br>BSC 145                                                                                                    | Course Title  Genetics and Society  Human Biology                  | School<br>Illinois Sta<br>University<br>Illinois State<br>University                                                                 | End<br>Course<br>End<br>Course                                   | Change Course<br>Info<br>Change Course<br>Info                                                   |  |  |
|        |                       | Life Scien<br>View Cour<br>IAI<br>Code<br>L1906<br>L1904<br>L1900L           | ses<br>School<br>Code<br>BSC 170<br>BSC 145<br>BSC 101                                                                                                    |                                                                    | School<br>Illinois Sta<br>University<br>Illinois State<br>University<br>Illinois State<br>University                                 | End<br>Course<br>End<br>Course<br>End<br>Course                  | Change Course<br>Info<br>Change Course<br>Info<br>Change Course<br>Info                          |  |  |
|        |                       | Life Scier<br>View Cour<br>IAI<br>Code<br>L1906<br>L1904<br>L1900L<br>L1900L | ses<br>School<br>Code<br>BSC 170<br>BSC 145<br>BSC 101<br>BSC 196                                                                                                    |                                                                    | School<br>Illinois Sta<br>University<br>Illinois State<br>University<br>Illinois State<br>University<br>Illinois State<br>University | End<br>Course<br>End<br>Course<br>End<br>Course<br>End<br>Course | Change Course<br>Info<br>Change Course<br>Info<br>Change Course<br>Info<br>Change Course<br>Info |  |  |

8> The course information will display and you can begin manipulating the information.

| Course Review Panel Vacancies | Course Information                                                   | 2                         | <br> |
|-------------------------------|----------------------------------------------------------------------|---------------------------|------|
|                               | Current Information for this                                         | course:                   |      |
| Account Settings              |                                                                      |                           |      |
| Intitutional Contacts         | IAI Code                                                             | L.1906                    |      |
| Log Out                       | School Code                                                          | BSC 170                   |      |
|                               | School Name                                                          | Illinois State University |      |
|                               | Institution Title                                                    | Genetics and Society      |      |
|                               | Credit Hours                                                         | 300                       |      |
|                               | Semester/Quarter                                                     | S                         |      |
|                               | Date Added                                                           | 5/1/1998 12:00:00 AM      |      |
|                               | 01/01 (Spring) • 2018 •<br>B I -== -== === ========================  | a) ?                      |      |
|                               | 01/01 (Spring) • 2018 •                                              | ?                         |      |
|                               | 01/01 (Spring) • 2018 •                                              | R ?                       |      |
|                               | 01/01 (Spring) • 2018 •<br>B I -it -it is (@                         | ?                         |      |
|                               | 01/01 (Spring) • ] 2018 •                                            | 2                         |      |
|                               | 01/01 (Spring) • ] 2018 •                                            | ?                         |      |
|                               | 01/01 (Spring) • 2018 •<br><b>B I</b> -lE -lE •<br><b>End Course</b> | ?                         |      |

You have the choice of end dates: 01/01 -the start of the Spring semester or end of the fall semester, 05/01 -the end of the Spring semester or start of the summer semester, and 08/15 -the start of the fall semester or end of the summer semester.

| Course Review         | Course Information                                                                                                 | E. Mile                   |  |
|-----------------------|----------------------------------------------------------------------------------------------------|---------------------------|--|
| Panel Vacancies       | Current Information for this                                                                                       | course:                   |  |
| Account Settings      | luie i                                                                                                    |                           |  |
| Intitutional Contacts | IAI Code                                                                                                    | L1906                     |  |
| Log Out               | School Code                                                                                                    | BSC 170                   |  |
|                       | School Name                                                                                                    | Illinois State University |  |
|                       | Institution Title                                                                                                  | Genetics and Society      |  |
|                       | Credit Hours                                                                                                    | 300                       |  |
|                       | Semester/Quarter                                                                                                   | S                         |  |
|                       | Date Added                                                                                                    | 5/1/1998 12:00:00 AM      |  |
|                       | 01/01 (Spring)<br>05/01 (Summer)<br>08/15 (Fall)<br>1<br>08/15 (Fall)<br>1<br>1<br>1<br>1<br>1<br>1<br>1<br>1<br>1 | a <b>3</b>                |  |
|                       | 01/01 (Spring) ▼ 2018 ▼<br>01/01 (Spring)<br>05/01 (Summer)<br>08/15 (Fall) IE @                                   | R ?                       |  |
|                       | 01/01 (Spring) ▼ 2018 ▼<br>01/01 (Spring)<br>05/01 (Summer)<br>08/15 (Fall) IE @                                   | R ?                       |  |

You can then choose the year the course should end in. You can back or forward date your ending date. On this date, the course will no longer be IAI approved.

| Course Review         | Course Information                                                                                                    | IManage                   | Tioning () At Contact Information   Log O |
|-----------------------|----------------------------------------------------------------------------------------------------|---------------------------|-------------------------------------------|
| Panel Vacancles       | Current Information for this co                                                                                                    | urta:                     |                                           |
| Account Settings      | Current mornador for this co                                                                                                    | uise.                     |                                           |
| Intitutional Contacts | IAI Code                                                                                                    | L1906                     |                                           |
|                       | School Code                                                                                                    | BSC 170                   |                                           |
|                       | School Name                                                                                                    | Illinois State University |                                           |
|                       | Institution Title                                                                                                    | Genetics and Society      |                                           |
|                       | Credit Hours                                                                                                    | 300                       |                                           |
|                       | Semester/Quarter                                                                                                    | S                         |                                           |
|                       | Date Added                                                                                                    | 5/1/1998 12:00:00 AM      |                                           |
|                       | B I → 2004 ▲<br>2006 2006<br>2007<br>2008<br>2009                                                                                   | 2                         |                                           |
|                       | B I 4E 2006<br>2006<br>2006<br>2009<br>2009<br>2009<br>2010<br>2011<br>2012<br>2013<br>2014<br>2015<br>2016<br>2017<br>2017<br>2010 | 2                         |                                           |

You can add notes to your course end to help you remember why you requested the end. We can see those notes when we reactivate courses, etc.

|                       |                              | MyCreditsTransfer         | iManage        | Home                       |
|-----------------------|------------------------------|---------------------------|----------------|----------------------------|
|                       |                              | iManage                   | Home     IAI C | ontact Information   Log O |
| Course Review         | Course Information           |                           |                |                            |
| Panel Vacancies       | Current Information for this | s course:                 |                |                            |
| Account Settings      | IAI Code                     | L1906                     |                |                            |
| Intitutional Contacts | School Code                  | BSC 170                   |                |                            |
| Log Out               | School Name                  | Illinois State University |                |                            |
|                       | Institution Title            | Genetics and Society      | _              |                            |
|                       | Credit Hours                 | 300                       |                |                            |
|                       | Semester/Quarter             | s                         |                |                            |
|                       | Date Added                   | 5/1/1998 12:00:00 AM      |                |                            |
|                       | Notes go here                |                           |                |                            |
|                       |                              |                           |                |                            |
|                       |                              |                           |                |                            |
|                       | No.                          |                           |                | e                          |

| E Course Review       | Course Information                                                                                           | Intering:                 | contact into interior i Log o |
|-----------------------|----------------------------------------------------------------------------------------------------|---------------------------|-------------------------------|
| Panel Vacancias       | Course mormation                                                                                             |                           |                               |
| Assount Sattings      | Current Information for this                                                                                 | course:                   |                               |
| Account Settings      | IAI Code                                                                                                    | L1906                     |                               |
| Intitutional Contacts | School Code                                                                                                  | BSC 170                   |                               |
| Log Out               | School Name                                                                                                  | Illinois State University |                               |
|                       | Institution Title                                                                                            | Genetics and Society      |                               |
|                       | Credit Hours                                                                                                 | 300                       |                               |
|                       | Semester/Quarter                                                                                             | s                         |                               |
|                       | Date Added                                                                                                   | 5/1/1998 12:00:00 AM      |                               |
|                       | Select the term and year you           01/01 (Spring) ◆           2018 ◆           B           I           I | wish to end this course:  |                               |
|                       | Select the term and year you<br>01/01 (Spring) • 2018 •<br>B I -== ==<br>Notes go here                       | wish to end this course:  |                               |
|                       | Select the term and year you<br>01/01 (Spring) ▼ 2018 ▼<br>B I ==== [<br>Notes go here]                      | wish to end this course:  |                               |
|                       | Select the term and year you<br>01/01 (Spring) • 2018 •<br>B I += == E •<br>Notes go here                    | wish to end this course:  | e                             |

To process your end request, click "End Course."

9> The next screen will send the course to your IAI administrators for processing. It is kept in a holding spot until it is processed. If you make a mistake or need to cancel the request, please let us know. Also rest assured that anything done, even after it is processed, can be undone by administrators.

|                       | -                            | Manage Home     IAI Contact Information   Log Out |   |  |  |  |
|-----------------------|------------------------------|---------------------------------------------------|---|--|--|--|
| [2] Coursa Review     | Course Information           |                                                   |   |  |  |  |
| Panel Vacancies       | Gurrent Information for this | course:                                           |   |  |  |  |
| Account Settings      | 101 Code                     |                                                   |   |  |  |  |
| Intitutional Contacts | School Code                  | 890.175                                           |   |  |  |  |
| Log Out               | School Name                  | Illinois State University                         |   |  |  |  |
|                       | Institution Title            | Genetics and Society                              | - |  |  |  |
|                       | Seie<br>011<br>BII           | Close ?                                           |   |  |  |  |

#### 10>Click "Close" to return to the main "End/Change A Course" page.

| _                     | MyCreditsTransfer iManage Home                                                                                                    |
|-----------------------|----------------------------------------------------------------------------------------------------|
| Course Review         | iManage Home     IAI Contact Information   Log Out Request to End or Change a Course                                                                                                    |
| Panel Vacancies       | This End/Change process is used for changing internal institutional course information or ending an IAI course that is no                                                                                                    |
| Account Settings      | longer active within the school's course catalog.                                                                                                    |
| Intitutional Contacts |                                                                                                    |
| Log Out               | Institutional changes that modify curriculum, such as: outcomes, course descriptions, a change in credit hours, or that require the course to be changed to another or new IAI code must be submitted through the Course Review section of iManage for the appropriate panel: <u>http://www.itransfer.org/IAI/iManage/Course/</u> . Submit these sorts of changes as a course that "is being submitted for the first time or as the result of substantial changes." |
|                       | For Institution: Illinois State University Major  Show Categories                                                                                                    |
|                       | Return to iManage Home                                                                                                    |
|                       |                                                                                                    |
|                       |                                                                                                    |
|                       |                                                                                                    |
|                       |                                                                                                    |

11> To change a course coding or title, click the "Change Course Info" link.

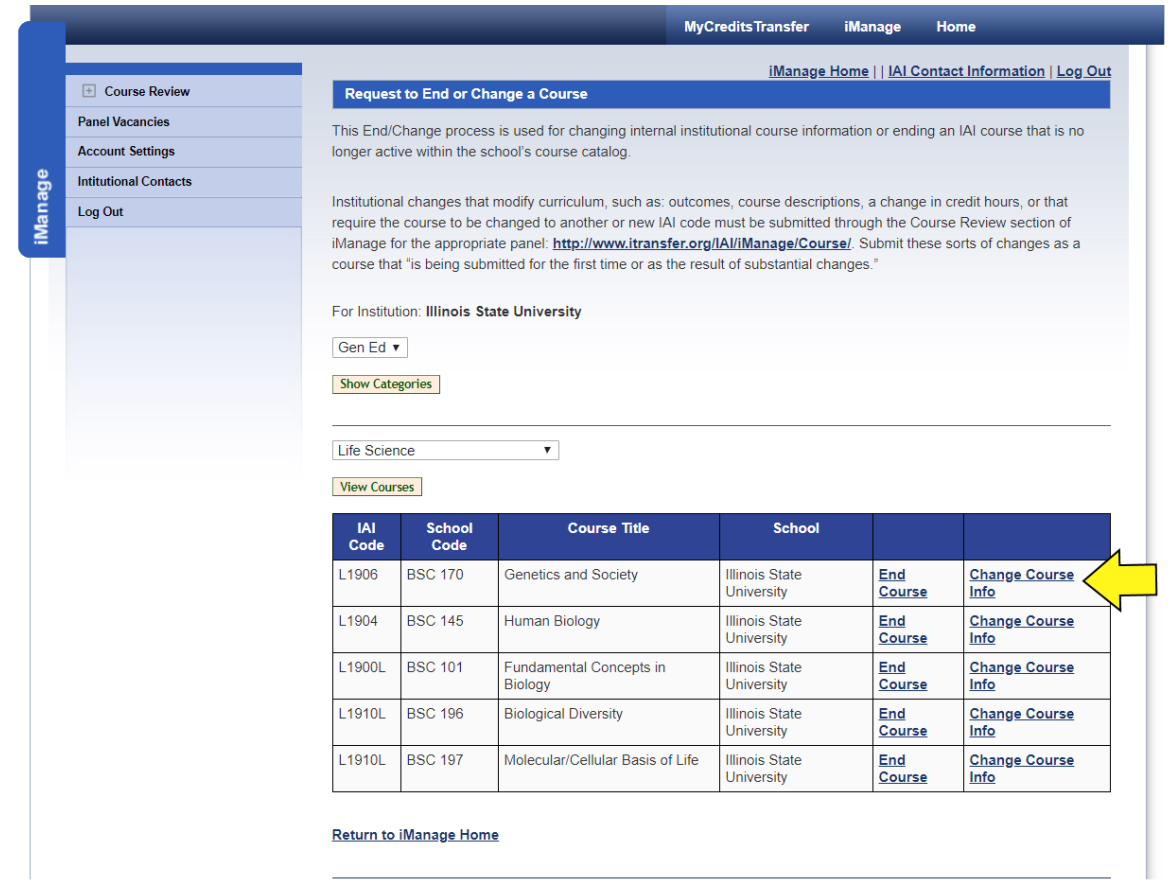

12> The system loads the course information for the course and will allow you to begin making your changes.

| Indiri | 863.                  |                                                               |                             |                |                               |
|--------|-----------------------|---------------------------------------------------------------|-----------------------------|----------------|-------------------------------|
|        |                       | _                                                             | MyCreditsTransfer           | iManage        | Home                          |
|        |                       |                                                               | iManage                     | Home     IAI C | Contact Information   Log Out |
|        | Course Review         | Change Course Details                                         |                             |                |                               |
|        | Panel Vacancies       | Current Information for this course:                          |                             |                |                               |
|        | Account Settings      | IAI Code                                                      | L1904                       |                |                               |
| age    | Intitutional Contacts | School Code                                                   | BSC 145                     |                |                               |
| Man    | Log Out               | School Name                                                   | Illinois State University   |                |                               |
|        |                       | Institution Title                                             | Human Biology               |                |                               |
|        |                       | Credit Hours                                                  | 3                           |                |                               |
|        |                       | Semester/Quarter                                              | s                           |                |                               |
|        |                       | Date Added                                                    | 8/15/2000 12:00:00 AM       |                |                               |
|        |                       |                                                               |                             |                |                               |
|        |                       | Is the course changing its name?                              |                             |                |                               |
|        |                       | Is the course changing its department                         | code and/or course number)? |                |                               |
|        |                       | Select the term and year you wish for 01/01 (Spring) • 2018 • | this change to take place:  |                |                               |
|        |                       | Additional Notes:                                             |                             |                |                               |
|        |                       |                                                               | ?                           |                |                               |
|        |                       | NSC                                                           |                             |                |                               |
|        |                       | Review Changes                                                |                             |                |                               |
|        |                       | Return to IManage Home                                        |                             |                |                               |

13>You can change the course name. Use the drop box to identify that you need a course title change.

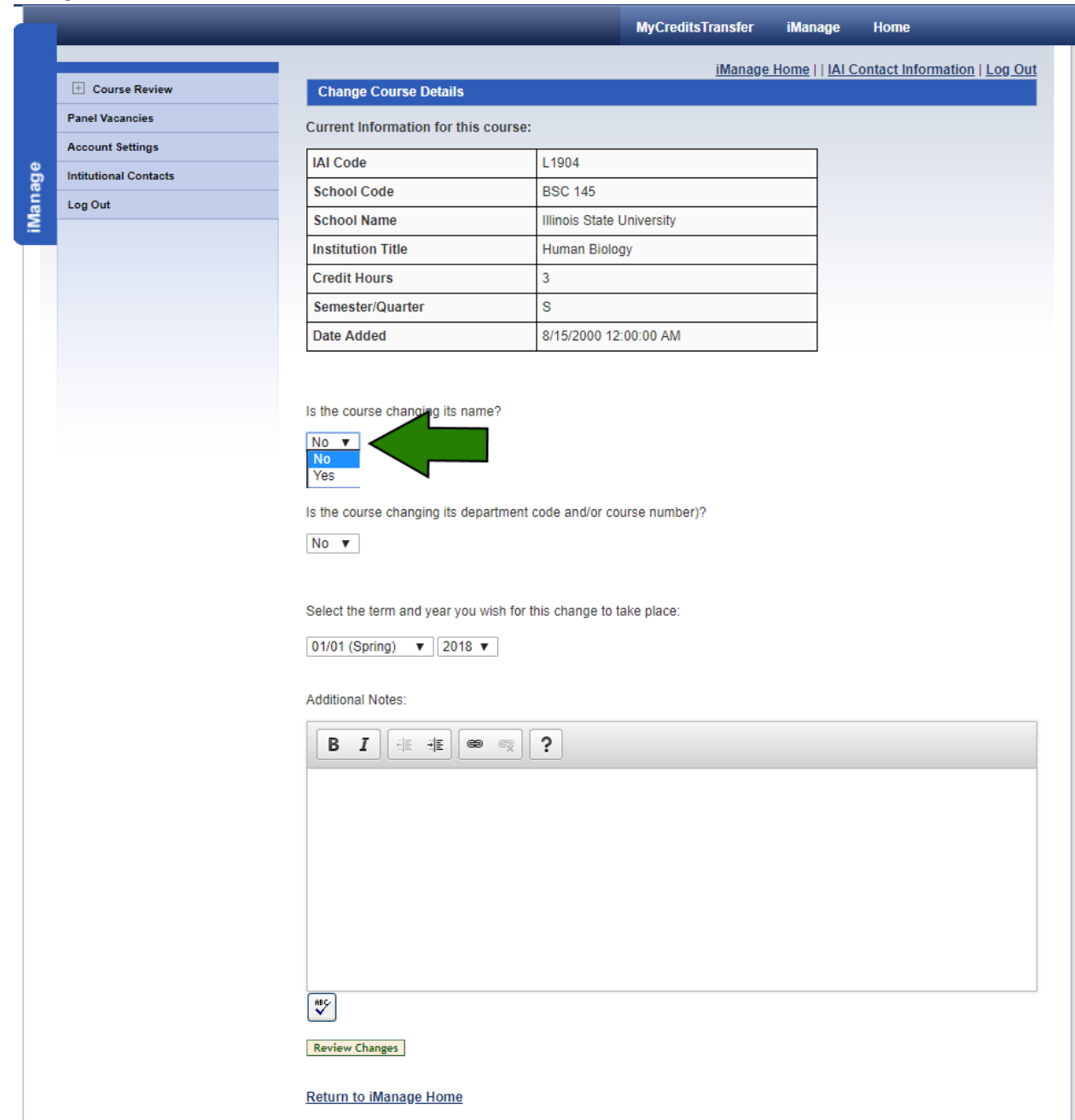

#### A new box will open to allow you to enter the new course title.

|                       |                                    | MyCreditsTransfer                 | iManage          | Ноте                        |
|-----------------------|------------------------------------|-----------------------------------|------------------|-----------------------------|
|                       |                                    | iManag                            | e Home     IAI ( | Contact Information   Log O |
| + Course Review       | Change Course Details              |                                   |                  |                             |
| Panel Vacancies       | Current Information for this co    | ourse:                            |                  |                             |
| Account Settings      | IAI Code                           | 1 1904                            |                  |                             |
| Intitutional Contacts | School Code                        | BSC 145                           |                  |                             |
| Log Out               | School Name                        | Illinois State University         |                  |                             |
|                       | Institution Title                  | Human Biology                     |                  |                             |
|                       | Credit Hours                       | 3                                 |                  |                             |
|                       | Semester/Quarter                   | S                                 |                  |                             |
|                       | Date Added                         | 8/15/2000 12:00:00 AM             |                  |                             |
|                       |                                    |                                   |                  |                             |
|                       | Is the course changing its name    | ?                                 |                  |                             |
|                       | Voc.                               |                                   |                  |                             |
|                       |                                    |                                   |                  |                             |
|                       | What is the new title for this cou | rse?                              |                  |                             |
|                       |                                    |                                   |                  |                             |
|                       |                                    |                                   |                  |                             |
|                       | Is the course changing its depar   | tment code and/or course number)? |                  |                             |
|                       | No 🔻                               |                                   |                  |                             |
|                       |                                    |                                   |                  |                             |
|                       | Select the term and year you wi    | sh for this change to take place: |                  |                             |
|                       | 04/04 (0-rine) = 2040 =            | - ·<br>-                          |                  |                             |
|                       | 01/01 (Spring) ¥ 2018 ¥            |                                   |                  |                             |
|                       | Additional Notes:                  |                                   |                  |                             |
|                       |                                    |                                   |                  |                             |
|                       | BI HE HE GO                        | R ?                               |                  |                             |
|                       |                                    |                                   |                  |                             |
|                       |                                    |                                   |                  |                             |
|                       |                                    |                                   |                  |                             |
|                       |                                    |                                   |                  |                             |
|                       |                                    |                                   |                  |                             |
|                       |                                    |                                   |                  |                             |
|                       |                                    |                                   |                  |                             |
|                       |                                    |                                   |                  |                             |
|                       |                                    |                                   |                  |                             |
|                       |                                    |                                   |                  |                             |
|                       | HEC.                               |                                   |                  |                             |

### Enter the new title and move to the departmental coding section.

|                       |                                                                              | MyCreditsTransfer                                                      | iManage        | Home                        |
|-----------------------|------------------------------------------------------------------------------|------------------------------------------------------------------------|----------------|-----------------------------|
|                       |                                                                              | <u>iManage</u>                                                         | Home     IAI ( | Contact Information   Log O |
| Course Review         | Change Course Details                                                        |                                                                        |                |                             |
| Panel Vacancies       | Current Information for this co                                              | ourse:                                                                 |                |                             |
| Account Settings      | IAI Code                                                                     | 1 1904                                                                 |                |                             |
| Intitutional Contacts | School Code                                                                  | BSC 145                                                                |                |                             |
| Log Out               | School Name                                                                  | Illinois State University                                              |                |                             |
|                       |                                                                              | Human Biology                                                          |                |                             |
|                       | Credit Hours                                                                 | 3                                                                      |                |                             |
|                       | Semester/Quarter                                                             | s                                                                      |                |                             |
|                       | Date Added                                                                   | 8/15/2000 12:00:00 AM                                                  |                |                             |
|                       |                                                                              |                                                                        |                |                             |
|                       | Is the course changing its depar<br>No ▼<br>Select the term and year you wis | tment code and/or course number)?<br>sh for this change to take place: |                |                             |
|                       | Additional Notes:                                                            | ]                                                                      |                |                             |
|                       | BI                                                                           | R ?                                                                    |                |                             |
|                       | 85°                                                                          |                                                                        |                |                             |
|                       |                                                                              |                                                                        |                |                             |
|                       | Device Channel                                                               |                                                                        |                |                             |

|                  |                                                                                                  | MyCreditsTransfer                 | iManage        | Ноте                         |
|------------------|--------------------------------------------------------------------------------------------------|-----------------------------------|----------------|------------------------------|
|                  |                                                                                                  | iManaga                           |                | Contact Information   Log O  |
| Course Review    | Change Course Details                                                                            | <u>imanage</u>                    | Home     IAI C | contact information   Log Ot |
| el Vacancies     | Current Information for this co                                                                  | ourse:                            |                |                              |
| ount Settings    |                                                                                                  |                                   |                |                              |
| utional Contacts | IAI Code                                                                                         | L1904                             |                |                              |
| Out              | School Code                                                                                      | BSC 145                           |                |                              |
|                  | School Name                                                                                      |                                   |                |                              |
|                  | Institution Title                                                                                | Human Biology                     |                |                              |
|                  | Credit Hours                                                                                     | 3                                 |                |                              |
|                  | Semester/Quarter                                                                                 | 5                                 |                |                              |
|                  | Date Added                                                                                       | 8/15/2000 12:00:00 AM             |                |                              |
|                  | No V<br>Yes<br>Select the term and year you with<br>01/01 (Spring) V 2018 V<br>Additional Notes: | sh for this change to take place: |                |                              |
|                  |                                                                                                  | R ?                               |                |                              |
|                  | R\$¢                                                                                             |                                   |                |                              |

iManage

### Enter the departmental information.

|                       |                                                                                                    | MyCreditsTransfer                                                                 | iManage Home                                |
|-----------------------|----------------------------------------------------------------------------------------------------|-----------------------------------------------------------------------------------|---------------------------------------------|
|                       |                                                                                                    | iManag                                                                            | e Home     IAI Contact Information   Log Ou |
| + Course Review       | Change Course Details                                                                                                    |                                                                                   |                                             |
| Panel Vacancies       | Current Information for this                                                                                                    | course:                                                                           |                                             |
| Account Settings      | UNI Code                                                                                                    | 14004                                                                             |                                             |
| Intitutional Contacts | IAI Code                                                                                                    | L 1904                                                                            |                                             |
| Log Out               | School Code                                                                                                    | BSC 145                                                                           |                                             |
|                       | School Name                                                                                                    | Illinois State University                                                         |                                             |
|                       |                                                                                                    | Human Biology                                                                     |                                             |
|                       | Credit Hours                                                                                                    | 3                                                                                 |                                             |
|                       | Semester/Quarter                                                                                                    | 8                                                                                 |                                             |
|                       | Date Added                                                                                                    | 8/15/2000 12:00:00 AM                                                             |                                             |
|                       | Is the course changing its dep<br>Yes ▼<br>What is the new School Code<br>BIO 145<br>Select the term and year you<br>01/01 (Spring) ▼ 2018 | partment code and/or course number)?<br>??<br>wish for this change to take place: |                                             |
|                       | Additional Notes:                                                                                                    |                                                                                   |                                             |
|                       |                                                                                                    | • R ?                                                                             |                                             |

14>Now you are now going to select the date for which the old course information will end and the new course information will take effect. There is no gap in either date.

|                                                                                                    |                       |                                      | MyCreditsTransfer         | iMana       | ge Home                           |
|----------------------------------------------------------------------------------------------------|-----------------------|--------------------------------------|---------------------------|-------------|-----------------------------------|
|                                                                                                    |                       |                                      | <u>iManage</u>            | <u>Home</u> | IAI Contact Information   Log Out |
|                                                                                                    | Course Review         | Change Course Details                |                           |             |                                   |
|                                                                                                    | Panel Vacancies       | Current Information for this course: |                           |             |                                   |
| Ð                                                                                                    | Account Settings      | IAI Code                             | L1904                     |             |                                   |
| lag                                                                                                    | Intitutional Contacts | School Code                          | BSC 145                   |             |                                   |
| Ma                                                                                                    | Log Out               | School Name                          | Illinois State University |             |                                   |
| ł                                                                                                    |                       | Institution Title                    | Human Biology             |             |                                   |
|                                                                                                    |                       | Credit Hours                         | 3                         |             |                                   |
|                                                                                                    |                       | Semester/Quarter                     | S                         |             |                                   |
|                                                                                                    |                       | Date Added                           | 8/15/2000 12:00:00 AM     |             |                                   |
| Is the course changing its department code and/or course number)?<br>Yes ▼<br>What is the new School Code?<br>BIO 145<br>Select the term and year you wish for this change to take place:<br>01/01 (Spring) ▼ 2018 ▼<br>01/01 (Spring)<br>05/01 (Summer)<br>08/15 (Fell) |                       |                                      |                           |             |                                   |
|                                                                                                    |                       |                                      |                           |             |                                   |

|                       |                                                                                                    | MyCreditsTransfer           | iManage Home                               |
|-----------------------|----------------------------------------------------------------------------------------------------|-----------------------------|--------------------------------------------|
|                       |                                                                                                    | <u>iManage I</u>            | Home     IAI Contact Information   Log Out |
| Course Review         | Change Course Details                                                                                                    |                             |                                            |
| Panel Vacancies       | Current Information for this course:                                                                                                    |                             |                                            |
| Account Settings      | IAI Code                                                                                                    | L1904                       |                                            |
| Intitutional Contacts | School Code                                                                                                    | BSC 145                     |                                            |
| Log Out               | School Name                                                                                                    | Illinois State University   |                                            |
|                       | Institution Title                                                                                                    | Human Biology               |                                            |
|                       | Credit Hours                                                                                                    | 3                           |                                            |
|                       | Semester/Quarter                                                                                                    | S                           |                                            |
|                       | Date Added                                                                                                    | 8/15/2000 12:00:00 AM       |                                            |
|                       | What is the new title for this course?         Biology of Humans         Is the course changing its department         Yes ▼         What is the new School Code?         BIO 145         Select the term and year you wish for the term and year you wish for term and year you wish for term and year you wish for | code and/or course number)? |                                            |

You can select a date in the past if you need to.

15>You can add a note to help you remember what you did with the course. It remains in our internal records on the course. Once you are ready, click "Review Changes."

| =   | Log Out |                                         |                             |  |
|-----|---------|-----------------------------------------|-----------------------------|--|
| iMa |         | School Name                             | Illinois State University   |  |
|     |         | Institution Title                       | Human Biology               |  |
|     |         | Credit Hours                            | 3                           |  |
|     |         | Semester/Quarter                        | s                           |  |
|     |         | Date Added                              | 8/15/2000 12:00:00 AM       |  |
|     |         |                                         |                             |  |
|     |         |                                         |                             |  |
|     |         | Is the course changing its name?        |                             |  |
|     |         | Yes V                                   |                             |  |
|     |         | What is the new title for this course?  |                             |  |
|     |         | Biology of Humans                       |                             |  |
|     |         |                                         |                             |  |
|     |         | Is the course changing its department   | code and/or course number)? |  |
|     |         | Yes 🔻                                   |                             |  |
|     |         | What is the new School Code?            |                             |  |
|     |         | BIO 145                                 |                             |  |
|     |         | 510 140                                 |                             |  |
|     |         | Select the term and year you wish for t | his change to take place:   |  |
|     |         | 01/01 (Spring) V 2019 V                 |                             |  |
|     |         |                                         |                             |  |
|     |         | Additional Notes:                       |                             |  |
|     |         |                                         | ?                           |  |
|     |         | Notes Here                              |                             |  |
|     |         |                                         |                             |  |
|     |         |                                         |                             |  |
|     |         |                                         |                             |  |
|     |         |                                         |                             |  |
|     |         |                                         |                             |  |
|     |         |                                         |                             |  |
|     |         | ABC                                     |                             |  |
|     |         | <u> </u>                                |                             |  |
|     |         | Review Changes                          |                             |  |
|     |         | <u>Return to iManage Home</u>           |                             |  |
|     |         |                                         |                             |  |

16> You will be shown a screen that summarizes the changes you are making. As long as the information is correct, click "Submit Course Changes" to send the course to an IAI Administrator to process. If you find you made an error later, send us a note right away to <u>iai@itransfer.org</u>. We can decline the change or undo the change for you.

|     | 🕐 Course Review       | Change Course Details                                                          |                 |                                            |                   |
|-----|-----------------------|--------------------------------------------------------------------------------|-----------------|--------------------------------------------|-------------------|
|     | Panel Vacancies       | Current Information for this of                                                | course:         |                                            |                   |
|     | Account Settings      | lui a i                                                                        |                 |                                            | 1                 |
| ge  | Intitutional Contacts | TAI Code                                                                       | L1              | 904                                        |                   |
| ana | Log Out               | School Code                                                                    |                 | SC 145                                     | -                 |
| 2   |                       | School Name                                                                    | Illin           | nois State University                      | -                 |
|     |                       | Institution Title                                                              | Hu              | iman Biology                               | -                 |
|     |                       | Credit Hours                                                                   | 3               |                                            | -                 |
|     |                       | Semester/Quarter                                                               | S               |                                            | -                 |
|     |                       | Date Added                                                                     | 8/1             | 15/2000 12:00:00 AM                        |                   |
|     |                       | The information for this cour                                                  | se will be r    | eplaced with the following: (highlighted r | ows note changes) |
|     |                       | IAI Code                                                                       |                 | L1904                                      |                   |
|     |                       | School Code                                                                    |                 | BIO 145                                    |                   |
|     |                       | Institution Title                                                              |                 | Biology of Humans                          |                   |
|     |                       | Credit Hours                                                                   |                 | 3                                          |                   |
|     |                       | Semester/Quarter                                                               |                 |                                            |                   |
|     |                       | Effective Date                                                                 |                 | 01/01/2019                                 |                   |
|     |                       | Is the course changing its name                                                | e?              |                                            |                   |
|     |                       | Yes V                                                                          |                 |                                            |                   |
|     |                       | Select the term and year you w<br>01/01 (Spring) ▼ 2019 ▼<br>Additional Notes: | vish for this o | change to take place:                      |                   |
|     |                       |                                                                                | ?               | ]                                          |                   |
|     |                       | Notes Here                                                                     |                 |                                            |                   |
|     |                       |                                                                                |                 |                                            |                   |
|     |                       | Submit Course Changes                                                          |                 |                                            |                   |

## You will get a confirmation screen showing the course was sent.

|                       |                                              | iManag                                                            | e Home     IAI Contact Information   Log Out |  |  |
|-----------------------|----------------------------------------------|-------------------------------------------------------------------|----------------------------------------------|--|--|
| Course Review         | Change Course Detail                         | Change Course Details                                             |                                              |  |  |
| Panel Vacancies       | Current Information for                      | Current Information for this course:                              |                                              |  |  |
| Account Settings      |                                              |                                                                   |                                              |  |  |
| Intitutional Contacts | IAI Code                                     | L1904                                                             |                                              |  |  |
| Log Out               | School Code                                  | BSC-145                                                           |                                              |  |  |
|                       | School Name                                  | Illinois State University                                         |                                              |  |  |
|                       | Institution Title                            | Human Biology                                                     |                                              |  |  |
|                       | Credit Hours                                 | 3                                                                 |                                              |  |  |
|                       | Semantar/Ouartar                             | 0                                                                 | -                                            |  |  |
|                       | Ins:<br>Cre<br>Ser <del>hesten gabiter</del> | Close                                                             |                                              |  |  |
|                       | Effective Date                               | 01/01/2019                                                        |                                              |  |  |
|                       | Is the course changing its                   | Is the course changing its name?                                  |                                              |  |  |
|                       | Vec w                                        | Vec.w                                                             |                                              |  |  |
|                       | 00.1                                         |                                                                   |                                              |  |  |
|                       | Is the course changing its                   | Is the course changing its department code and/or course number)? |                                              |  |  |
|                       |                                              |                                                                   |                                              |  |  |
|                       | Yes 🔻                                        |                                                                   |                                              |  |  |

# To return to the End/Change system, click "Close."

|                       |                                                                                                    | iManage Home     IAI Contact Informati                                                                                                    | ion   Log Ou |
|-----------------------|----------------------------------------------------------------------------------------------------|----------------------------------------------------------------------------------------------------|--------------|
| Course Review         | Change Course Details                                                                                                    |                                                                                                    |              |
| Panel Vacancies       | Current Information for this course:                                                                                                    |                                                                                                    |              |
| Account Settings      | IAI Code                                                                                                    | 1 1904                                                                                                    |              |
| Intitutional Contacts | School Code                                                                                                    | BSC 145                                                                                                    |              |
| Log Out               | School Name                                                                                                    | Illinois State University                                                                                                    |              |
|                       | Institution Title                                                                                                    | Human Biology                                                                                                    |              |
|                       | Credit Hours                                                                                                    | 3                                                                                                    |              |
|                       | CompetentOuester                                                                                                    |                                                                                                    |              |
|                       | The<br>IAI<br>ISC                                                                                                    | nge request has been submitted. Please contact<br><u>sfer.org</u> with any questions.<br>hted rows note changes)<br>Close                            |              |
|                       | The<br>IAI<br>Sct<br>Ins<br>Cre<br>Set                                                                                                    | nge request has been submitted. Please contact<br><u>sfer.org</u> with any questions.<br>hted rows note changes)<br>Close                            |              |
|                       | The<br>IAI<br>Sct<br>Ins<br>Cre<br>Ser<br>Effective Date                                                                                                    | Inge request has been submitted. Please contact                                                                                                    |              |
|                       | The<br>IAI<br>Sci<br>Ins<br>Cre<br>Ser<br>Effective Date                                                                                                    | Inge request has been submitted. Please contact                                                                                                    |              |
|                       | The<br>IAI<br>Sci<br>Ins<br>Cre<br>Sernesen courter<br>Effective Date                                                                                                    | nge request has been submitted. Please contact<br>sfer.org with any questions.<br>Lose<br>01/01/2019<br>me?                                          |              |
|                       | Vour course cha<br>iransfer@itran<br>Inte<br>Ser<br>Ser<br>Effective Date<br>Is the course changing its na<br>Yes v                                                                                                    | nge request has been submitted. Please contact<br>sfer.org with any questions.<br>Lose<br>01/01/2019<br>me?                                          |              |
|                       | Date     Your course chain       The     Market of the second second se | nge request has been submitted. Please contact<br>sfer.org with any questions.<br>Lose<br>01/01/2019<br>me?                                          |              |
|                       | Vour course chainer<br>The<br>IAI<br>Sch<br>Ins<br>Cre<br>Seriessen autoriter<br>Effective Date<br>Is the course changing its na<br>Yes T                                                                                                    | nge request has been submitted. Please contact<br>ster.org with any questions.<br>Close<br>01/01/2019<br>me?                                         |              |
|                       | Vour course cha<br>The<br>IAI<br>Sch<br>Ins<br>Cre<br>Ser howen activities<br>Effective Date<br>Is the course changing its na<br>Yes v                                                                                                    | nge request has been submitted. Please contact<br>sfer.org with any questions.<br>Close<br>01/01/2019<br>me?<br>partment code and/or course number)? |              |

|                       | MyCreditsTransfer iManage Home                                                                                                    |  |  |
|-----------------------|----------------------------------------------------------------------------------------------------|--|--|
| + Course Review       | iManage Home     IAI Contact Information   Log Out<br>Request to End or Change a Course                                                                                                    |  |  |
| Panel Vacancies       | This End/Change process is used for changing internal institutional course information or ending an IAI course that is no                                                                                                    |  |  |
| Intitutional Contacts |                                                                                                    |  |  |
| Log Out               | require the course to be changed to another or new IAI course, course descriptions, a change in credit roots, or that<br>"require the course to be changed to another or new IAI code must be submitted through the Course Review section of<br>iManage for the appropriate panel: <u>http://www.itransfer.org/IAI/iManage/Course/</u> . Submit these sorts of changes as a<br>course that "is being submitted for the first time or as the result of substantial changes." |  |  |
|                       | For Institution: Illinois State University Major                                                                                                    |  |  |
|                       | Show Categories                                                                                                    |  |  |
|                       | Return to iManage Home                                                                                                    |  |  |
|                       |                                                                                                    |  |  |
|                       |                                                                                                    |  |  |
|                       |                                                                                                    |  |  |
|                       |                                                                                                    |  |  |
|                       |                                                                                                    |  |  |